## Google Pay

Last Modified on 07/11/2023 10:23 am PDT

Google Pay gives your supporters an alternative payment option. This provides them the convenience of more options to donate how they want: Credit/Debit, PayPal, Google Pay and Apple Pay.

| How would you                | like to pay?          |
|------------------------------|-----------------------|
|                              | ike to pay :          |
| Apple Pay                    | <b>∉</b> Pay          |
| Credit Card                  | =                     |
| PayPal                       | PayPat                |
| G Pa                         | у)                    |
| This is a secure 256-bit SSL | encrypted payment     |
|                              |                       |
| Evolvation Data *            | CVV*<br>What is this? |

If you have a **Card Connect** payment processor, then you can enable Google Pay on all activities. If you have a payment form (Donation, Ticket Sales, etc.) created before the introduction of Google Pay in your account then you can also enable the switch within the form itself.

Google Pay does not currently support Recurring Gifts, only one time donations.

## Form Settings for Google Pay

To enable (or disable) Google Pay with an Activity, open the Activity.

Click on the **Online Forms** category on the left and choose the form if you have more than one form.

## Keyword

Event Page

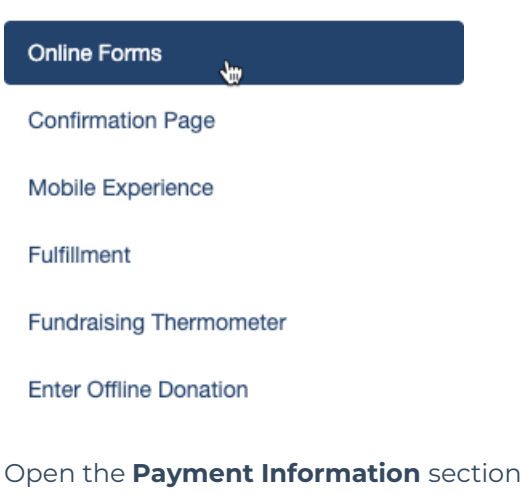

Click the switch for Enable Google Pay as a payment method.

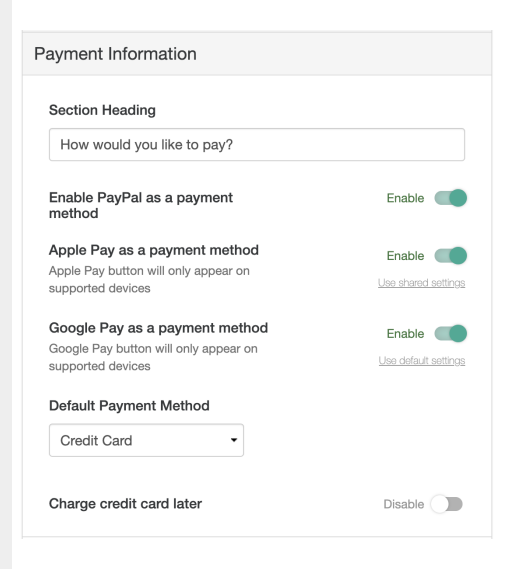

## Notes and Restrictions

Google Pay will *only* work with accounts that are using **Card Connect**. If you are using a different payment processor, Google Pay will not be an option. If you are interested in adding Google Pay, contact Support to discuss setting up a Merchant Account.

Google Pay will not work with embedded forms. This is a security function of Google Pay that does not work with the embed capability.

Donors must have Google Pay configured to use on their device.